## **Update DSBAI+H**

# alphatronics

Größe im Detail

## **Update DSBAI+H**

#### Herunterladen via Wetransfer:

- 1. Wählen Sie den Link in der Mail an. Ihnen wird ein Download angeboten. Bestätigen Sie diesen.
- 2. Wählen Sie "Herunterladen"
- 3. Der Fortschrittsbalken braucht bei der 2,2GB großen Datei eine Weile. Bitte haben Sie etwas Geduld
- 4. Bei den meisten Usern wird der Download automatisch im Ordner "Downloads" hinterlegt. Suchen Sie das Zipfile "WeTransfer". Öffnen Sie dieses File mit WinRAR. (WinRAR ist als Software schon auf dem Rechner vorinstalliert. Andere Software kann beim Entpacken Fehler verursachen. Daher vertrauen wir auf WinRar)
- 5. Der Ordner enthält 5 Dateien. Kopieren Sie diese auf einen FAT32 formatierten USB-Stick

| allupgrade706_8GB_1P5GB_ref33_MD5 | 17.03.2021 10:24 | Textdokument | 1 KB         |
|-----------------------------------|------------------|--------------|--------------|
| allupgrade706_8GB_1P5GB_sos.bin   | 17.03.2021 10:22 | BIN-Datei    | 2.269.817 KB |
| app_declare                       | 17.03.2021 10:22 | Textdokument | 1 KB         |
| mboot.bin                         | 17.03.2021 10:22 | BIN-Datei    | 2,540 KB     |
| rom_emmc_boot.bin                 | 17.03.2021 10:22 | BIN-Datei    | 208 KB       |

### Update am Gerät:

- 1. Schalten Sie das Gerät am Hauptschalter "Aus". Stecken Sie den USB-Stick ein. Schalten Sie dann das Gerät "An"
- 2. Achtung: es darf kein anderer USB -Stick oder Festplatte mit angesteckt sein
- 3. Der TV schaltet auf dunkel. Die blaue LED blinkt langsam (ca. 5 min). Die blaue LED bleibt an und beginnt nach 2 sec nochmal langsam zu blinken (ca. 5 min)
- 4. Die LED blinkt schnell. Schalten Sie nun das Gerät "Aus". Entfernen Sie den USB-Stick
- 5. Schalten Sie das Gerät über die Powertaste an der Fernbedienung an
- 6. Sie sehen nun den Startbildschirm, der nach einem Update oder Generalreset zu sehen ist